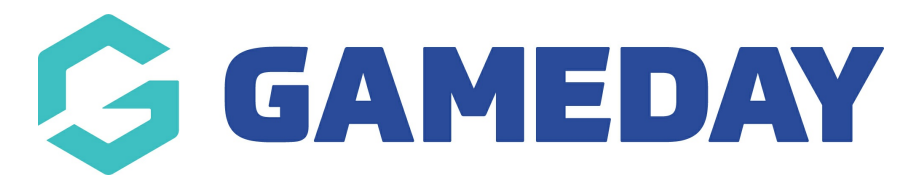

## How do I upload a member photo?

## Hover over Memberships and select Members.

| MY ORGANISATION  | MEMBERSHIPS       | PRO     | DUCTS & FORMS | COMPETITIONS | REPORTS |
|------------------|-------------------|---------|---------------|--------------|---------|
|                  | Dashboard         |         |               |              |         |
| Active Members   | Members           | lembers |               |              |         |
| All Member Types | Products & Forms  | 5       | -             |              |         |
|                  | Approve Applicati | ons     |               |              |         |
|                  | Clearances        |         |               |              |         |

Click on the name of the member.

| Members                                                                                           |                |                |            |            |        |            |         |            |                    |
|---------------------------------------------------------------------------------------------------|----------------|----------------|------------|------------|--------|------------|---------|------------|--------------------|
| Members List By Product By Member Type By Organisation Pending Duplicates Financial Filter Unpaid |                |                |            |            |        |            |         |            |                    |
| 0                                                                                                 | Add New Member |                |            |            |        |            |         |            |                    |
|                                                                                                   | PHOTO          | NAME           | FIRST NAME | LAST NAME  | GENDER | BIRTHDATE  | ADDRESS | MOBILE     | EMAIL              |
|                                                                                                   |                | Rory m         | Rory       | m          | Female | 1/01/2008  |         | 0434543454 | nggmal con         |
|                                                                                                   |                | Sia m          | Sia        | m          | Female | 1/01/2008  |         | 0434234323 | nggraf om          |
|                                                                                                   |                | FFF Status Two | FFF        | Status Two | Male   | 11/11/1992 |         | 235234     | No. 12 Colored and |
|                                                                                                   |                | shaistha sabha | shaistha   | sabha      | Female | 9/07/1993  |         | 9066164809 | Minut pyration     |

From the Member Details tab, click Edit Photo.

|      | NSO Admin1     |                 |                       |                        |  |
|------|----------------|-----------------|-----------------------|------------------------|--|
| ID : | #              | Ro Lo Co Active |                       |                        |  |
|      | Member Details | Transactions    | ns Forms Accreditatic |                        |  |
|      |                | L               | egal Name             | NSO Admin1             |  |
|      |                | A               | ge                    | 96 years (12/12/1921)  |  |
|      |                | G               | ender                 | Male                   |  |
|      | Edit Photo     | E               | mail                  | nsoadmin1@sportstg.com |  |

Click Choose file.

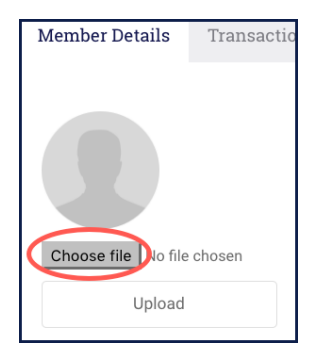

Navigate to where you have saved the file and select it.

Click Upload.

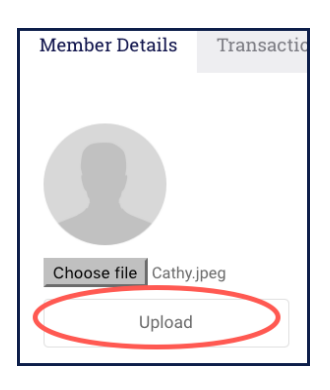

The photo will upload to the member's record.

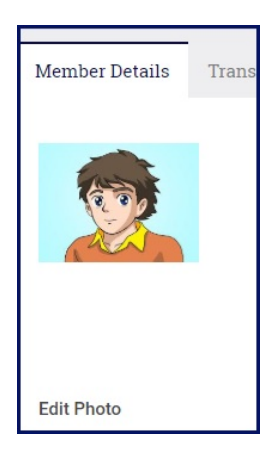

**Related Articles**